## 7.2.4 Slovní známky

Na stránce <u>Slovní známky</u> je možné přejmenovat slovní označení známek. Výchozí označení je A, A-, B+, B- atd. Tato označení se dají nejen přejmenovat, ale i změnit procentuální rozsah, na který se mapují. Ve výchozím nastavení se slovní známky neukazují a je potřeba je povolit v **Nastavení hodnocení v kurzu**.

| Upravit slovní známky |          |               |
|-----------------------|----------|---------------|
| Nejlepší              | Nejhorší | Slovní známka |
| 100,00 %              | 93,00 %  | Α             |
| 92,99 %               | 90,00 %  | A-            |
| 89,99 %               | 87,00 %  | B+            |
| 86,99 %               | 83,00 %  | в             |
| 82,99 %               | 80,00 %  | В-            |
| 79,99 %               | 77,00 %  | C+            |
| 76,99 %               | 73,00 %  | С             |
| 72,99 %               | 70,00 %  | C-            |
| 69,99 %               | 67,00 %  | D+            |
| 66,99 %               | 60,00 %  | D             |
| 59,99 %               | 0,00 %   | F             |

Obrázek 72 Výchozí nastavení slovních známek

## 7.2.5 Hodnocení otevřených úloh

Pokud učitel zadá žákům otevřenou úlohu, kterou je potřeba známkovat, musí ji po odevzdání <u>manuálně vyhodnotit a oznámkovat</u>. Podobně pak postupuje i v případě testu nebo jiné aktivity, která nějakou otevřenou úlohu obsahuje. U úkolu se dostane uživatel k možnosti hodnocení tak, že v kurzu klikne v levém menu *Navigace* na daný úkol kurzu (resp. na test nebo jinou činnost, která úlohu obsahuje).